# People First!

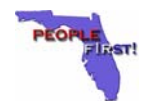

| Type: General Correspondence | ID Number: GC 82                                     |
|------------------------------|------------------------------------------------------|
| Date: March 16, 2007         | Subject: Updating Information in the 411 Application |

### Suggested Audience:

Personnel Officers

### **Details:**

Thanks to those agencies that have begun to update information in the 411 Application for their senior management staff and for concerned employees. This is a tremendous help to the office that maintains this site.

For agencies that have not yet had the opportunity to make these updates, please see the instructions below. If you have any questions, concerns or need assistance with this request, contact Crystal Armstrong (DMS) at 850-488-3121.

Please remember, as well, to keep information in People First up-to-date so that 411 data will be accurate when the interface is in place.

## INSTRUCTIONS FOR OBTAINING A USER ID AND PASSWORD TO ACCESS 411 ADMINISTATION

- Go to the 411 Administration Page using web address: <u>http://411.myflorida.com/411/www\_tel.security\_client.logon?d\_str=www\_tel.main\_menu</u>, if control click does not work copy and paste the URL into a web browser.
- 2. On the 411 Administration Page click on Get User Id

| My Florida.com | 411 Administration Page                                                     |
|----------------|-----------------------------------------------------------------------------|
|                | Note: Your browser must accept "cookies" or you will not be able to log in. |
|                | User Id: Password:                                                          |
|                | Log On<br>If you are a new user, Please <u>Get User Id</u> first.           |

- 3. To request access to the 411 Administration System, a request form will appear. Please complete form and submit to 411 System Administrator.
  - > All information marked with and asterisk (\*) is required.
  - User IDs should be a minimum of seven (7) characters and a combination of letters and/or numbers not including special characters (ex. #\$\* -?).
  - Passwords are required to be a minimum of seven (7) characters and a combination of letters and/or numbers not including special characters (ex. #\$\*).
  - > Upon completion and submission of the **Request to Access System** form, the 411 Administrator will send an email acknowledging approval.
  - > All highlighted information is handled by the 411 System Administrator.

|                   | Request to Access bystem             |
|-------------------|--------------------------------------|
|                   |                                      |
|                   | Request Form                         |
| User ID:          | *                                    |
| First Name:       | *                                    |
| Last Name:        | *                                    |
| Password:         | *                                    |
| Confirm Password: | *                                    |
| Area Code:        | * (999)                              |
| Phone:            | * (9999999)                          |
| Email:            | *                                    |
| Category:         | I State Agencies                     |
| Organization:     | Administration, State Board Of (SBA) |
| Access Level:     | Application Admin                    |
| Access Type:      | Telephone Directory                  |
|                   | Submit Back                          |

Please note: You will not be able to logon to make changes to the directory until you receive your confirmation email from the 411 Application Administrator.

## **Request to Access System**

## INSTRUCTIONS FOR UPDATING PERSONNEL INFORMATION

1. From the tool bar on the left hand side of the page or from the center of the page, select **Personnel Directory**.

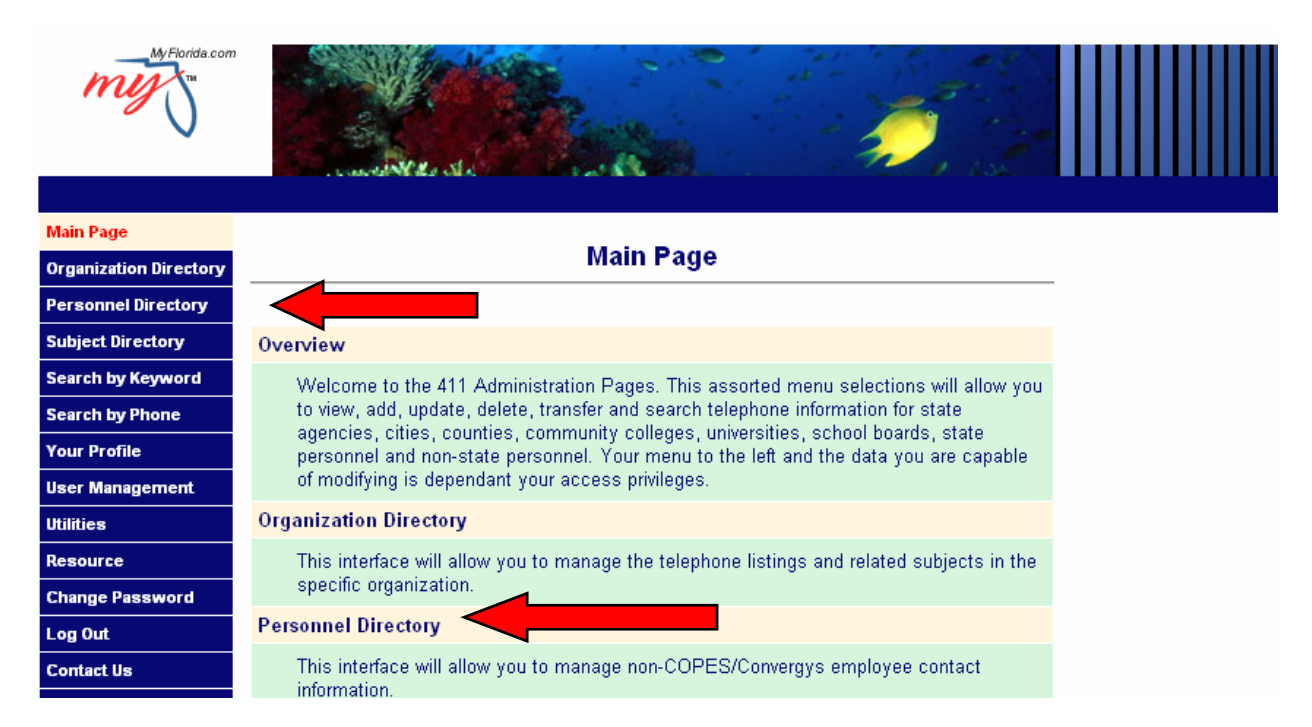

2. Under the heading View and Edit Records, from the Category drop down menu select the category associated with the records that you will be updating i.e. State Agencies, Cities, Counties, Community Colleges, etc.

| Main Page              |               |                     |      |
|------------------------|---------------|---------------------|------|
| Organization Directory |               | Personnel Directory |      |
| Personnel Directory    |               |                     |      |
| Subject Directory      | View and Edi  | Records             |      |
| Search by Keyword      | Category:     | State Agencies      |      |
| Search by Phone        | Organization: | State Agencies      |      |
| Your Profile           |               | Counties            | View |
| User Management        | Last Name:    | Community Colleges  |      |
| Utilities              | First Name:   | School Boards       |      |

3. Select the name of the **Organization** from the Organization drop down menu i.e. **Auditor General**, **Brevard Community College**, etc.

| Main Page              |               |                                                                      |   |         |
|------------------------|---------------|----------------------------------------------------------------------|---|---------|
| Organization Directory |               | Personnel Directory                                                  |   |         |
| Personnel Directory    |               |                                                                      |   |         |
| Subject Directory      | View and Edi  | t Records                                                            |   |         |
| Search by Keyword      | Category:     | State Agencies                                                       |   |         |
| Search by Phone        |               | Administration. State Board Of (SBA)                                 | - |         |
| Your Prome             | Last Name:    | Management Services, Department Of (DMS)                             |   | View    |
| User Management        | Edot Nume.    | Marine Fisheries Commission (MFC)<br>Marine Institutes (MAI)         |   |         |
| Utilities              | First Name:   | Military Affairs, Department Of (DMA)                                |   |         |
| Resource               |               | Ofc Of Program Policy Analysis & Gov Ac(OPA)                         |   |         |
| Change Password        | Confirm to Pu | Office Of Legislative Šervices (OLS)                                 |   |         |
| Log Out                | Category:     | Other State Governments Information (SGI)<br>Parole Commission (PAR) |   | o c 1   |
| Contact Us             | Organization: | Prison Industries (PRÌ)<br>Private Industry Council (PIC)            | - | Confirm |
|                        |               |                                                                      |   |         |

- > To view the entire organization listing, select View.
- >To view a specific individual's record, in the Last Name field enter the individual's last name, in the First Name field enter the individual's first name and select View.

| Main Page              | Personnel Directory |                                          |   |      |
|------------------------|---------------------|------------------------------------------|---|------|
| Organization Directory |                     |                                          |   |      |
| Personnel Directory    | View and Edi        | it Records                               |   |      |
| Subject Directory      | Category:           | State Agencies                           |   |      |
| Search by Keyword      | Organization:       | Management Services, Department Of (DMS) | • |      |
| Search by Phone        | last Name:          | Smith                                    |   | View |
| Your Profile           | East Humo.          |                                          |   |      |
| User M                 | First Name:         | Sylvia                                   |   |      |
| Utilities              |                     |                                          |   |      |

**Please Note:** You can search for personnel listings using multiple sets of search criteria such as entering last and first name, last name only (all personnel with the selected last name will appear), or last name and initial of first name (all personnel with the selected last name and initial will appear). You may also use any letter in the alphabet (it will pull all names beginning with that letter).

- 4. At this point, you may choose to **add a new record, update, delete** or to **delete multiple records** or to **view the detail** of an existing record.
  - To update an existing record, select the radio button or circle associated with the record and select Update. Make all of the necessary changes to the records and select Update. Go to Step 5.

**Please Note:** Upon completion of the changes, the record will be displayed in **Blue** indicating changes have been made.

|   | Last Name | First Name | City         | Local Phone    | Ext. | Fax            | Suncom   |
|---|-----------|------------|--------------|----------------|------|----------------|----------|
| С | SMITH     | CATHY      | TALLAHASSEE  | (850) 414-6371 |      |                | 994-6371 |
| o | SMITH     | DONNA      | TALLAHASSEE  | (850) 488-8855 |      |                | 278-8855 |
| C | SMITH     | FREDRICK   | TALLAHASSEE  | (850) 488-7082 |      |                | 278-7082 |
| С | SMITH     | н          | TALLAHASSEE  | (850) 488-5499 |      |                | 278-5499 |
| С | SMITH     | JEANNETTE  | JACKSONVILLE | (904) 359-6280 |      |                | 826-6280 |
| 0 | SMITH     | JEREMY     | TALLAHASSEE  | (850) 487-3651 |      |                | 277-3651 |
| 0 | SMITH     | JUANITA    | TALLAHASSEE  | (850) 487-4986 |      |                | 277-4986 |
| С | SMITH     | LINDA      | TALLAHASSEE  | (850) 487-0915 |      |                | 277-0915 |
| С | SMITH     | MARY       | TALLAHASSEE  | (850) 488-7082 | 1065 |                | 278-7082 |
| С | SMITH     | ROBERT     | TALLAHASSEE  | (850) 488-6600 |      |                | 278-6600 |
| C | SMITH     | SYLVIA     | TALLAHASSEE  | (851) 922-7455 |      | (850) 413-0994 | 292-7455 |
| 0 | SMITH     | VICKIE     | TALLAHASSEE  | (850) 414-6660 |      |                | 994-6660 |
|   |           |            |              | Update         |      |                |          |

#### Blue one is a new or updated record. Red one is a locked record.

To Delete an Existing Record, select the radio button or circle associated with the record and select Delete. Go to Step 5.

Please note: After deleting, the information will not appear in Blue, it will no longer appear.

|   | Last Name | First Name | City         | Local Phone    | Ext. | Fax | Suncom   |
|---|-----------|------------|--------------|----------------|------|-----|----------|
| 0 | SMITH     | CATHY      | TALLAHASSEE  | (850) 414-6371 |      |     | 994-6371 |
| 0 | SMITH     | DONNA      | TALLAHASSEE  | (850) 488-8855 |      |     | 278-8855 |
| 0 | SMITH     | FREDRICK   | TALLAHASSEE  | (850) 488-7082 |      |     | 278-7082 |
| 0 | SMITH     | Н          | TALLAHASSEE  | (850) 488-5499 |      |     | 278-5499 |
| 0 | SMITH     | JEANNETTE  | JACKSONVILLE | (904) 359-6280 |      |     | 826-6280 |
| 0 | SMITH     | JEREMY     | TALLAHASSEE  | (850) 487-3651 |      |     | 277-3651 |
| 0 | SMITH     | JUANITA    | TALLAHASSEE  | (850) 487-4986 |      |     | 277-4986 |
| 0 | SMITH     | LINDA      | TALLAHASSEE  | (850) 487-0915 |      |     | 277-0915 |
| 0 | SMITH     | MARY       | TALLAHASSEE  | (850) 488-7082 | 1065 |     | 278-7082 |
| 0 | SMITH     | ROBERT     | TALLAHASSEE  | (850) 488-6600 |      |     | 278-6600 |
| 0 | SMITH     | VICKIE     | TALLAHASSEE  | (850) 414-6660 |      |     | 994-6660 |
|   |           |            | Delete       |                |      |     |          |

To Delete Multiple Records, select Multiple Delete, select the boxes next to the records that you want to delete and click on "Delete". Go to Step 5.

|   | Last Name                                                                                                    | First Name                                                                                                    | City                                                                                                    | Local Phone                                                                                                    | Ext.         | Fax | Suncom                                                                                                    |
|---|----------------------------------------------------------------------------------------------------|----------------------------------------------------------------------------------------------------|----------------------------------------------------------------------------------------------------|----------------------------------------------------------------------------------------------------|--------------|-----|----------------------------------------------------------------------------------------------------|
| 0 | SMITH                                                                                                    | CATHY                                                                                                    | TALLAHASSEE                                                                                                    | (850) 414-6371                                                                                                    |              |     | 994-6371                                                                                                    |
| 0 | SMITH                                                                                                    | DONNA                                                                                                    | TALLAHASSEE                                                                                                    | (850) 488-8855                                                                                                    |              |     | 278-8855                                                                                                    |
| 0 | SMITH                                                                                                    | FREDRICK                                                                                                    | TALLAHASSEE                                                                                                    | (850) 488-7082                                                                                                    |              |     | 278-7082                                                                                                    |
| 0 | SMITH                                                                                                    | Н                                                                                                    | TALLAHASSEE                                                                                                    | (850) 488-5499                                                                                                    |              |     | 278-5499                                                                                                    |
| 0 | SMITH                                                                                                    | JEANNETTE                                                                                                    | JACKSONVILLE                                                                                                    | (904) 359-6280                                                                                                    |              |     | 826-6280                                                                                                    |
| 0 | SMITH                                                                                                    | JEREMY                                                                                                    | TALLAHASSEE                                                                                                    | (850) 487-3651                                                                                                    |              |     | 277-3651                                                                                                    |
| 0 | SMITH                                                                                                    | JUANITA                                                                                                    | TALLAHASSEE                                                                                                    | (850) 487-4986                                                                                                    |              |     | 277-4986                                                                                                    |
| 0 | SMITH                                                                                                    | LINDA                                                                                                    | TALLAHASSEE                                                                                                    | (850) 487-0915                                                                                                    |              |     | 277-0915                                                                                                    |
| 0 | SMITH                                                                                                    | MARY                                                                                                    | TALLAHASSEE                                                                                                    | (850) 488-7082                                                                                                    | 1065         |     | 278-7082                                                                                                    |
| 0 | SMITH                                                                                                    | ROBERT                                                                                                    | TALLAHASSEE                                                                                                    | (850) 488-6600                                                                                                    |              |     | 278-6600                                                                                                    |
| 0 | SMITH                                                                                                    | VICKIE                                                                                                    | TALLAHASSEE                                                                                                    | (850) 414-6660                                                                                                    |              |     | 994-6660                                                                                                    |
|   |                                                                                                    |                                                                                                    |                                                                                                    |                                                                                                    |              |     |                                                                                                    |
|   | Last Name                                                                                                    | First Name                                                                                                    | City                                                                                                    | Local Phone                                                                                                    | Ext.         | Fax | Suncom                                                                                                    |
|   | Last Name<br>SMITH                                                                                                    | First Name                                                                                                    | City<br>TALLAHASSEE                                                                                                    | Local Phone<br>(850) 414-6371                                                                                                    | Ext.         | Fax | <b>Suncom</b><br>994-6371                                                                                                    |
|   | Last Name<br>SMITH<br>SMITH                                                                                           | First Name<br>CATHY<br>DONNA                                                                                         | City<br>TALLAHASSEE<br>TALLAHASSEE                                                                                                    | Local Phone<br>(850) 414-6371<br>(850) 488-8855                                                                                                    | Ext.         | Fax | Suncom<br>994-6371<br>278-8855                                                                                                    |
|   | Last Name<br>SMITH<br>SMITH<br>SMITH                                                                                  | First Name<br>CATHY<br>DONNA<br>FREDRICK                                                                             | City<br>TALLAHASSEE<br>TALLAHASSEE<br>TALLAHASSEE                                                                                                    | Local Phone<br>(850) 414-6371<br>(850) 488-8855<br>(850) 488-7082                                                                                                    | Ext.         | Fax | Suncom<br>994-6371<br>278-8855<br>278-7082                                                                                                 |
|   | Last Name<br>SMITH<br>SMITH<br>SMITH<br>SMITH                                                                         | First Name<br>CATHY<br>DONNA<br>FREDRICK<br>H                                                                        | City<br>TALLAHASSEE<br>TALLAHASSEE<br>TALLAHASSEE<br>TALLAHASSEE                                                                                            | Local Phone<br>(850) 414-6371<br>(850) 488-8855<br>(850) 488-7082<br>(850) 488-5499                                                                                                    | Ext.         | Fax | Suncom<br>994-6371<br>278-8855<br>278-7082<br>278-5499                                                                                     |
|   | Last Name<br>SMITH<br>SMITH<br>SMITH<br>SMITH<br>SMITH                                                                | First Name<br>CATHY<br>DONNA<br>FREDRICK<br>H<br>JEANNETTE                                                           | City<br>TALLAHASSEE<br>TALLAHASSEE<br>TALLAHASSEE<br>TALLAHASSEE<br>JACKSONVILLE                                                                            | Local Phone<br>(850) 414-6371<br>(850) 488-8855<br>(850) 488-7082<br>(850) 488-5499<br>(904) 359-6280                                                                                                    | Ext.         | Fax | Suncom<br>994-6371<br>278-8855<br>278-7082<br>278-5499<br>826-6280                                                                         |
|   | Last Name<br>SMITH<br>SMITH<br>SMITH<br>SMITH<br>SMITH<br>SMITH                                                       | First Name<br>CATHY<br>DONNA<br>FREDRICK<br>H<br>JEANNETTE<br>JEREMY                                                 | City<br>TALLAHASSEE<br>TALLAHASSEE<br>TALLAHASSEE<br>JACKSONVILLE<br>TALLAHASSEE                                                                            | Local Phone<br>(850) 414-6371<br>(850) 488-8855<br>(850) 488-7082<br>(850) 488-5499<br>(904) 359-6280<br>(850) 487-3651                                                                                                    | Ext.         | Fax | Suncom<br>994-6371<br>278-8855<br>278-7082<br>278-5499<br>826-6280<br>277-3651                                                             |
|   | Last Name<br>SMITH<br>SMITH<br>SMITH<br>SMITH<br>SMITH<br>SMITH<br>SMITH                                              | First Name<br>CATHY<br>DONNA<br>FREDRICK<br>H<br>JEANNETTE<br>JEREMY<br>JUANITA                                      | City<br>TALLAHASSEE<br>TALLAHASSEE<br>TALLAHASSEE<br>JACKSONVILLE<br>TALLAHASSEE<br>TALLAHASSEE                                                             | Local Phone<br>(850) 414-6371<br>(850) 488-8855<br>(850) 488-7082<br>(850) 488-5499<br>(904) 359-6280<br>(850) 487-3651<br>(850) 487-4986                                                                                           | Ext.         | Fax | Suncom<br>994-6371<br>278-8855<br>278-7082<br>278-5499<br>826-6280<br>277-3651<br>277-4986                                                 |
|   | Last Name<br>SMITH<br>SMITH<br>SMITH<br>SMITH<br>SMITH<br>SMITH<br>SMITH<br>SMITH                                     | First Name<br>CATHY<br>DONNA<br>FREDRICK<br>H<br>JEANNETTE<br>JEREMY<br>JUANITA<br>LINDA                             | City<br>TALLAHASSEE<br>TALLAHASSEE<br>TALLAHASSEE<br>JACKSONVILLE<br>TALLAHASSEE<br>TALLAHASSEE<br>TALLAHASSEE                                              | Local Phone<br>(850) 414-6371<br>(850) 488-8855<br>(850) 488-7082<br>(850) 488-5499<br>(904) 359-6280<br>(850) 487-3651<br>(850) 487-4986<br>(850) 487-0915                                                                         | Ext.         | Fax | Suncom<br>994-6371<br>278-8855<br>278-7082<br>278-5499<br>826-6280<br>277-3651<br>277-4986<br>277-0915                                     |
|   | Last Name<br>SMITH<br>SMITH<br>SMITH<br>SMITH<br>SMITH<br>SMITH<br>SMITH<br>SMITH<br>SMITH                            | First Name<br>CATHY<br>DONNA<br>FREDRICK<br>H<br>JEANNETTE<br>JEREMY<br>JUANITA<br>LINDA<br>MARY                     | City<br>TALLAHASSEE<br>TALLAHASSEE<br>TALLAHASSEE<br>JACKSONVILLE<br>TALLAHASSEE<br>TALLAHASSEE<br>TALLAHASSEE<br>TALLAHASSEE                               | Local Phone<br>(850) 414-6371<br>(850) 488-8855<br>(850) 488-7082<br>(850) 488-5499<br>(904) 359-6280<br>(850) 487-3651<br>(850) 487-4986<br>(850) 487-0915<br>(850) 488-7082                                                       | Ext.<br>1065 | Fax | Suncom<br>994-6371<br>278-8855<br>278-7082<br>278-5499<br>826-6280<br>277-3651<br>277-4986<br>277-0915<br>278-7082                         |
|   | Last Name<br>SMITH<br>SMITH<br>SMITH<br>SMITH<br>SMITH<br>SMITH<br>SMITH<br>SMITH<br>SMITH<br>SMITH<br>SMITH          | First Name<br>CATHY<br>DONNA<br>FREDRICK<br>H<br>JEANNETTE<br>JEREMY<br>JUANITA<br>LINDA<br>MARY<br>ROBERT           | City<br>TALLAHASSEE<br>TALLAHASSEE<br>TALLAHASSEE<br>JACKSONVILLE<br>TALLAHASSEE<br>TALLAHASSEE<br>TALLAHASSEE<br>TALLAHASSEE<br>TALLAHASSEE                | Local Phone<br>(850) 414-6371<br>(850) 488-8855<br>(850) 488-7082<br>(850) 488-5499<br>(904) 359-6280<br>(850) 487-3651<br>(850) 487-4986<br>(850) 487-0915<br>(850) 488-7082<br>(850) 488-6600                                     | Ext.<br>1065 | Fax | Suncom<br>994-6371<br>278-8855<br>278-7082<br>278-5499<br>826-6280<br>277-3651<br>277-4986<br>277-0915<br>278-7082<br>278-6600             |
|   | Last Name<br>SMITH<br>SMITH<br>SMITH<br>SMITH<br>SMITH<br>SMITH<br>SMITH<br>SMITH<br>SMITH<br>SMITH<br>SMITH<br>SMITH | First Name<br>CATHY<br>DONNA<br>FREDRICK<br>H<br>JEANNETTE<br>JEREMY<br>JUANITA<br>LINDA<br>MARY<br>ROBERT<br>VICKIE | City<br>TALLAHASSEE<br>TALLAHASSEE<br>TALLAHASSEE<br>JACKSONVILLE<br>TALLAHASSEE<br>TALLAHASSEE<br>TALLAHASSEE<br>TALLAHASSEE<br>TALLAHASSEE<br>TALLAHASSEE | Local Phone<br>(850) 414-6371<br>(850) 488-8855<br>(850) 488-7082<br>(850) 488-7082<br>(850) 488-5499<br>(904) 359-6280<br>(850) 487-3651<br>(850) 487-4986<br>(850) 487-0915<br>(850) 488-7082<br>(850) 488-6600<br>(850) 414-6660 | Ext.<br>1065 | Fax | Suncom<br>994-6371<br>278-8855<br>278-7082<br>278-5499<br>826-6280<br>277-3651<br>277-4986<br>277-0915<br>278-7082<br>278-7082<br>278-6600 |

Delete

Please note: After deleting, the information will not appear in Blue, it will no longer appear. You must close the multiple delete window to continue.

To View the Detail of an existing record, select the radio button or circle associated with the record and select View Detail. After viewing detail, click the "Back" button to return to pervious screen.

|         | Last Name               | First Name               | City                                      | Local Phone                                        | Ext. | Fax | Suncom                        |
|---------|-------------------------|--------------------------|-------------------------------------------|----------------------------------------------------|------|-----|-------------------------------|
| 0       | SMITH                   | CATHY                    | TALLAHASSEE                               | (850) 414-6371                                     |      |     | 994-6371                      |
| 0       | SMITH                   | DONNA                    | TALLAHASSEE                               | (850) 488-8855                                     |      |     | 278-8855                      |
| $\circ$ | SMITH                   | FREDRICK                 | TALLAHASSEE                               | (850) 488-7082                                     |      |     | 278-7082                      |
| $\circ$ | SMITH                   | Н                        | TALLAHASSEE                               | (850) 488-5499                                     |      |     | 278-5499                      |
| 0       | SMITH                   | JEANNETTE                | JACKSONVILLE                              | (904) 359-6280                                     |      |     | 826-6280                      |
| $\circ$ | SMITH                   | JEREMY                   | TALLAHASSEE                               | (850) 487-3651                                     |      |     | 277-3651                      |
| $\circ$ | SMITH                   | JUANITA                  | TALLAHASSEE                               | (850) 487-4986                                     |      |     | 277-4986                      |
| $\circ$ | SMITH                   | LINDA                    | TALLAHASSEE                               | (850) 487-0915                                     |      |     | 277-0915                      |
| $\circ$ | SMITH                   | MARY                     | TALLAHASSEE                               | (850) 488-7082                                     | 1065 |     | 278-7082                      |
| •0      | SMITH                   | ROBERT                   | TALLAHASSEE                               | (850) 488-6600                                     |      |     | 278-6600                      |
| $\circ$ | SMITH                   | VICKIE                   | TALLAHASSEE                               | (850) 414-6660                                     |      |     | 994-6660                      |
| 0<br>•0 | SMITH<br>SMITH<br>SMITH | MARY<br>ROBERT<br>VICKIE | TALLAHASSEE<br>TALLAHASSEE<br>TALLAHASSEE | (850) 488-7082<br>(850) 488-6600<br>(850) 414-6660 | 1065 |     | 278-708<br>278-660<br>994-668 |

View Detail

| Information for SMITH, ROBERT |                                          |  |  |  |  |
|-------------------------------|------------------------------------------|--|--|--|--|
| First Name:                   | ROBERT                                   |  |  |  |  |
| Last Name:                    | SMITH                                    |  |  |  |  |
| Middle Name:                  | R                                        |  |  |  |  |
| Name Suffix:                  |                                          |  |  |  |  |
| Employer:                     | Management Services, Department Of (DMS) |  |  |  |  |
| City:                         | Tallahassee (TL)                         |  |  |  |  |
| Local Phone:                  | (850) 488-6600                           |  |  |  |  |
| Fax Number:                   |                                          |  |  |  |  |
| Suncom Phone:                 | 278-6600                                 |  |  |  |  |
| Email:                        |                                          |  |  |  |  |
| Address1:                     |                                          |  |  |  |  |
| Address2:                     |                                          |  |  |  |  |
| Mailing City:                 |                                          |  |  |  |  |
| Mailing State:                |                                          |  |  |  |  |
| Zip:                          |                                          |  |  |  |  |
|                               | Back                                     |  |  |  |  |

To Add a New Record, select Add New Record, input the personnel information and select Add. Go to Step 5.

| Add a New Record |                   |  |  |
|------------------|-------------------|--|--|
| First Name       | *                 |  |  |
| Last Name        | *                 |  |  |
| Middle Name      | *                 |  |  |
| Name Suffix      | *                 |  |  |
| City             | Alachua (AL) *    |  |  |
| Area Code        | *                 |  |  |
| Local Phone      | * (9999999) Ext * |  |  |
| Suncom Phone     | * (9999999)       |  |  |
| FAX Area Code    |                   |  |  |
| FAX Number       | (9999999)         |  |  |
| Email            | *                 |  |  |
| Address1         |                   |  |  |
| Address2         |                   |  |  |
| Mailing City     |                   |  |  |
| Mailing State    |                   |  |  |
| Zip              |                   |  |  |
|                  | Add               |  |  |

Please note: All fields marked with an asterisk are required and need to be completed.

**Please Note:** Upon completion of the changes, the record will be displayed in **Blue** indicating a change has occurred. You may continue to make changes to other personnel or click **Submit Confirm Request.** 

5. Once you have completed all changes associated with your organization, the changes should be submitted to the 411 Application Administrator for final review and approval. To do this you would click on **Submit Confirm Request.** 

| 0                                                                                                    | SMITH                  | VICKIE | TALLAHASSEE   | (850) 414-6660 |       |               | 994-6660 |
|----------------------------------------------------------------------------------------------------|------------------------|--------|---------------|----------------|-------|---------------|----------|
| View Deta                                                                                                    |                        | il A   | dd New Record | Update De      | elete | Multiple Dele | ete      |
| When finished with changes, please submit a confirm request<br>to Application Administrator in order to publish all changes you made. |                        |        |               |                |       |               |          |
|                                                                                                    | Submit Confirm Request |        |               |                |       |               |          |

6. A window will open validating that you want to submit all of your changed information for review by the administrator, select **OK**.

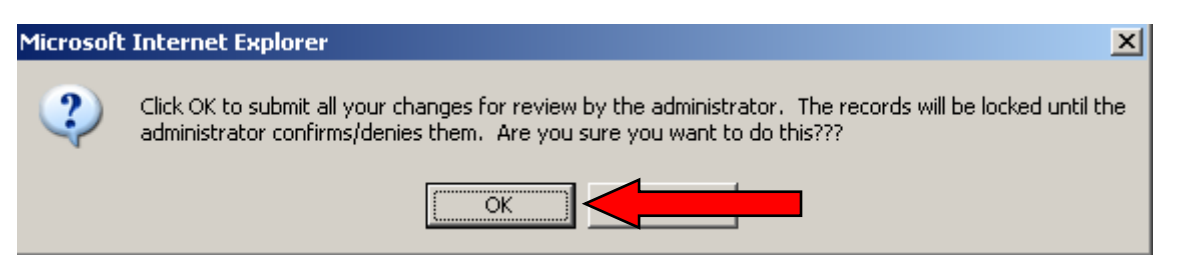

**Please Note:** Upon the submittal of the confirmation request, all the record changes will be locked and listed in RED in the directory for review and approval by the 411 Application Administrator. You will be unable to make any other changes to this set of records until they are approved; however, you may make changes to other personnel records.

If at anytime you have questions or need assistance, please contact Sylvia Smith via phone at (850) 922-7455 or Crystal Armstrong via phone at (850) 488-3121 or email our office at 411HelpDesk@dms.myflorida.com.

Revised: 10-24-06